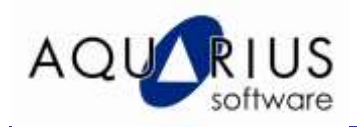

# CONSULTAS AO SQL SERVER 2005 ATRAVÉS DOS OBJETOS VISICONX

Dando continuidade ao tema do nosso último faça-fácil (Boletim Aquarius Automação Industrial Ed.9), nessa edição falaremos sobre os controles VisiconX para estabelecer conexão com um banco de dados relacional (BDR), o Microsoft SQL Server 2005.

O VisiconX é um conjunto de controles ActiveX que se utilizam da tecnologia Microsoft ActiveX Data Object, ADO, para permitir acesso e manipulação de dados de qualquer fonte de dados relacional, ou até mesmo, do Proficy Historian e do histórico Clássico do iFIX.

Os controles ActiveX possuem duas funções básicas: conexão/consulta de dados e visualização. No objeto Data Control é possível definir os dados de conexão ao BDR (OLE DB provider, usuário e senha de acesso) e o tipo de consulta (SELECT, INSERT, UPDATE ou execução de stored procedures). A visualização dos dados é feita através da configuração de animação dos objetos Grid, Lista e Combo.

## Objetivos

Gerar um relatório com dados de batelada através dos objetos VisiconX do iFIX

## **Pré-Requisitos**

Conhecer os princípios básicos de desenho e animações no Proficy iFIX e conhecimento básico em banco de dados relacional.

Para utizar o exemplo com banco de dados é necessário: ter um banco de dados acessível via qualquer Data Provider disponível no Windows (OLE DB, JET, Oracle, SQL Server, etc..) com pelo menos uma tabela configurada e com dados.

No exemplo apresentado nesse faça-fácil será criado um relatório com os dados de uma batelada. O software Proficy Batch Execution foi utilizado para gerenciar a execução das bateladas e permitir o armazenamento das informações de processo no BDR.

## 1. Estrutura da tabela de consulta no Microsoft SQL Server 2005

Através do software Proficy Batch Execution é possível fazer o armazenamento das receitas e dos dados de execução das bateladas em arquivos proprietários ou em um banco de dados relacional. A segunda opção é a mais adequada por facilitar a análise de dados através de relatórios de visualização. Essa será a nossa fonte de informação na geração dos relatórios VisiconX no iFIX.

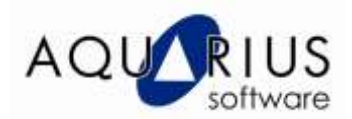

| hand Explorer + # ×                              | 1 | ble - dbo.PARAMS | Summary (     |              |                 |      |      |                 |     |        |                 | 10000      |
|--------------------------------------------------|---|------------------|---------------|--------------|-----------------|------|------|-----------------|-----|--------|-----------------|------------|
| avvert • 🙀 🐘 🖻 🍸                                 | 0 | porteneter_home  | process_value | engunits     | procedural_type | bat  | 1911 | unitoperproc_3d | ù\$ | ant.   | execution_cours | (batch_id) |
| - 👩 P0721 (SQL Server 9.0.1399 - sa) 🔥           |   | ARI_TRS          | 6875          | GALLONS      | PHASE           |      |      | OF_PACK1        | 2   | PACKI  | 1               | BATCH_ID   |
| 🖃 🎲 Databases                                    |   | SPER_IN_PACEL    | 6875          |              | PHASE           |      |      | OF PACKS        | *   | PACES  | 1               | BATCH_ID   |
| ini 🦲 System Databases                           |   | ACTUAL_TRS       | 0             | GALLONS      | PHASE           |      |      | OF_PACK1        | 8   | PACID  | 1               | BATCH_ID   |
| E Arguivanento                                   |   | C001_9P          | 45.           | DEGIC        | PHASE           |      |      | OP_PACK1        | . 6 | PACKL  | 1               | BATCH_ID   |
| 🗄 📑 Auditoria                                    |   | COOL_PACK1P01    | 45            |              | PHASE           |      |      | OP_EACK1        | ¢   | RACK1  | 1               | BATCH_ID   |
| B SatchArchive                                   |   | ACTUAL_COOL_SP   | 0             | DEGIC        | PHASE           |      |      | OF_PACK1        | 6   | PACK1  | 1               | BATCH_JD   |
| <ul> <li>B Tables</li> </ul>                     |   | PACK_SIZE        | 1_GALLON      | PACKAGE_SIZE | PHASE           |      |      | OP_PACK1        | F.  | PACK1  | 1               | BATCH_ID   |
| 🖝 🦾 System Tables                                |   | PACKAGE_MELK     | 1_GALLON      |              | PHASE.          |      |      | OP_PACKI        | Ŧ   | PACKI  | 1               | BATCH_ID   |
| a de ARCHIVERSI                                  |   | ACTUAL SIZE      | NONE          | ENG. UNITS   | PHASE           |      |      | OP_PACK1        | Ŧ   | PACKI  | 1               | BATCH_ID   |
| al a doubarton                                   |   | AMT_TRS          | 6875          | GALLONS      | PHASE           |      |      | OP_PACKI        | *   | BACKI  | 1               | BATCH_ID.  |
| a abo,baton_CMD_SIGNATURE                        |   | IPER IN PACES    | 6875          |              | PHASE           |      |      | OP_PACKI        | 8   | PACE1  | 1               | BATCH_ID.  |
| E C do BATCH_PROC                                |   | ACTUAL_TR5       | 8             | GALLONS      | PHASE           |      |      | OF_PACK1        | 8   | PACKI  | 1               | BATCH_ID   |
| a do.BATCH_SYSTEM_STATUS<br>a dos fuit. COMMENTS |   | COOL 5P          | 45            | DEGC         | PHASE           |      |      | OF PACKS        | ¢   | PACKS  | 1               | BATCH_ID   |
| # doo.EWI_OATA_CHOICE                            |   | COOK_PACK1P01    | 45            |              | PHASE           |      |      | OP_PACK1        | ¢   | PACK1  | 1               | BATCH_ID,  |
| 🕷 🛄 dbo.EWI_DATA_EDIF                            |   | ACTUAL COOL SP   | 0             | DEGC         | PHASE           |      |      | OP_PACK1        | 4   | PACKL  | 1               | BATCH_ID,  |
| H dbs.EWI_DATA_TIMESTAMP                         |   | PACK_SIZE        | 1_GALLON      | PACKAGE_SIZE | PHASE           |      |      | OP_RACK1        |     | PACKI  | 1               | BATCH_ID,  |
| a do. Evil El8                                   |   | PACKAGE_MUK      | 1_GALLON      |              | PHASE           |      |      | OF PACKI        | Ŧ   | PACKI  | 1               | BATCH_ID   |
| a 🔄 dbo.EWI_IMMUTABLE                            |   | ACTUAL SEZE      | NONE          | ENG UNITS    | PHASE           |      |      | OP_PACK1        | F.  | PACK1  | 1               | BATCH_ID   |
| at do EWLINSTRUCTIONS                            |   | TEMP_SP          | 120           | DEGC         | PHASE           | CIP. | SP.  | OP_CLEANLIL     |     | CLEANI | 1               | BATCH_ID   |
| al doo.EWI_PROPPTS                               |   | TIME             | 30            | MINUTES      | PHASE           | CIP_ | UP   | OP_CLEANLIL     | é   | CLEANI | 1               | BATCH_ID   |
| H de.LOGICSTEP_EXPRESSION                        |   | CLEAVER .        | PASTURPIZERS  | CLEAN_AGENTS | PHASE           | CIP_ | LP   | OP_GLEANLI      | ć   | CLEANI | 1               | BATCH_ID.  |
| H do. OPERATOR_COMMENTS                          |   | CP_WASH_CLE      | 120           |              | PHASE           | CIP  | UP   | OP_CLEANL I     | ¢.  | CLEANI | 1               | BATCH ID   |
| a doo.marAMS                                     |   | CP_WASH_CLE      | 10            |              | PHASE           | CIP  | UP   | OF CLEANLIE     | e   | CLEANI | 1               | BATCH_ID   |
| # do. UNIT_OPERATION_PROC                        |   | CP_WASH_CLE      | PASTURRIZERS  |              | PHASE           | CIP_ | LP   | OF_CLEANL:      | ¢   | CLEANI | 1               | BATCH ID.  |
| iii 🛄 dbs.UNIT_PROC                              |   | ACTUAL TEMP SP   | 0             | DEGIC        | PHASE           | CIP_ | 1.0  | OP CLEANLIL     | é   | CLEANI | 1               | BATCH ID   |

## 2. Configuração dos objetos DataControl

2.1. Localize na Toolbox do iFIX o objeto VisiconX Data Control. Após a seleção, adicione esse objeto no Workspace. Esse será o Data Control vxData1.

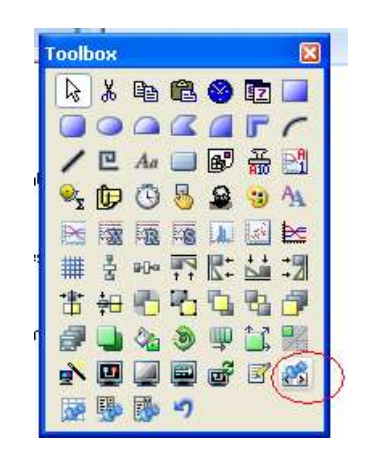

2.2. Clique duas vezes sobre o objeto para dar início a sua configuração. Na primeira janela, deve-se definir o *provider* (driver OLE DB) a ser utilizado para estabelecer comunicação com o banco de dados relacional. Nesse exemplo, será o **Microsoft OLE DB Provider for SQL Server.** 

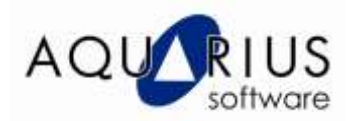

| isiconXData.vxDa                                                                  | ita Properties                                                                                                    | Þ |
|-----------------------------------------------------------------------------------|----------------------------------------------------------------------------------------------------|---|
| VisiconX Data Contro                                                              |                                                                                                    |   |
| Provider Databas                                                                  | e Record Source                                                                                                    |   |
| Select Data Pro                                                                   | vider                                                                                                    |   |
| Microsoft OLE<br>Microsoft OLE<br>Microsoft OLE<br>Microsoft OLE<br>Microsoft OLE | DB Provider for Internet Publishing<br>DB Provider for ODBC Drivers<br>DB Provider for OLAP Services 8.0<br>DB Provider for Oracle<br>DB Provider for Outlook Search |   |
| Microsoft OLE<br>Microsoft OLE                                                    | DB Provider for SQL Server DB Simple Provider                                                                                                    |   |
| MSDataShape<br>OLE DB Provid                                                      | er for Microsoft Directory Services                                                                                                    |   |
| SQL Native Cli<br>SQL Server Re<br>SQLXMLOLED<br>SQLXMLOLED                       | ent<br>plication OLE DB Provider for DTS<br>B<br>B4.0                                                                                                    |   |
| Automatical                                                                       | y connect to database in Run Mode                                                                                                    |   |
|                                                                                   |                                                                                                    |   |
|                                                                                   | OK Cancel Apply Help                                                                                                    | ) |

2.3. Clique na aba **Database** para definir detalhes da conexão com o banco relacional.

| VisiconXData.vxData Properties                                                       | × |
|--------------------------------------------------------------------------------------|---|
| VisiconX Data Control                                                                |   |
| Provider Database Record Source                                                      |   |
| Select Database<br>Microsoft SQL Server Connection                                   |   |
| Server Name: Database Name:                                                          |   |
| PIT21 V BatchArchive V                                                               |   |
| Enter valid security information to see Database Name list for selected<br>server    |   |
| Database Security S<br>User Name: Password:                                          |   |
| Sa xxxxx                                                                             |   |
| Prompt for user name and password in Run Mode     Use Windows NT integrated security |   |
| Test Connection                                                                      |   |
|                                                                                      |   |
|                                                                                      | - |
| OK Cancel Apply Help                                                                 |   |

2.4. Após o teste de conexão, selecione a aba **Record Source**. Nessa janela será possível definir efetivamente a consulta, que poderá ser escrita manualmente (usando o padrão SQL) ou através da ferramenta SQL Wizard. Clique no botão Run SQL Wizard e em seguida em Next.

2.5. O Wizard simplifica a criação das consultas relacionais até mesmo para os usuários que não possuem familiaridade com programação em SQL. Na janela **Select Operation**, selecione o botão **SQL Select**.

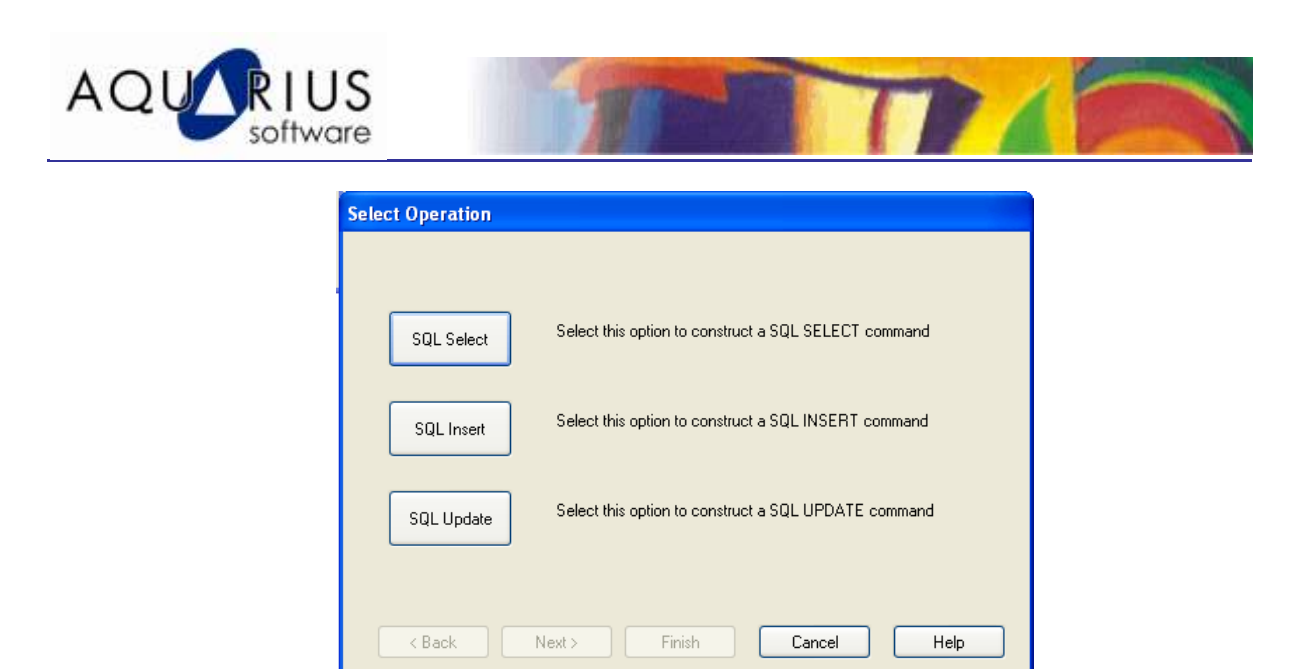

2.6. A tabela que contém as informações que queremos visualizar é a **PARAMS**. Selecione essa tabela na área **Available Tables** e clique no botão Add para que a mesma fique disponível na janela **Selected Tables**. Para dar continuidade, clique em **Next**.

| Select Tables                                                                                                    |                         |
|----------------------------------------------------------------------------------------------------|-------------------------|
| Available Tables:<br>EWI_EIB<br>EWI_INSTRUCTIONS<br>EWI_PROMPTS<br>EWI_SIGNATURE<br>LOGICSTEP_EXPRESSIONS<br>OPERATOR_COMMENTS<br>PARAMS<br>PHASE_PROC<br>UNIT_OPERATION_PROC<br>UNIT_PROC | Selected Tables:        |
|                                                                                                    | xt > Finish Cancel Help |

2.7. Na seleção de colunas, selecione a batch\_id, time\_stamp, parameter\_name e process\_value como mostrado na figura abaixo.

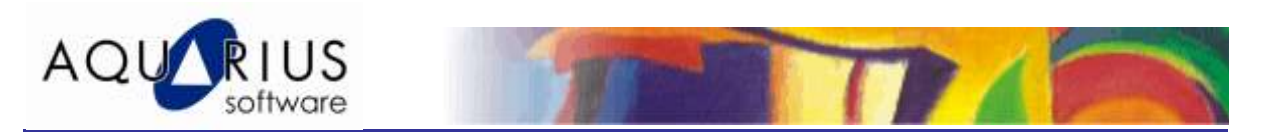

| Select Columns                                                                                                    |                                                                                                    |
|----------------------------------------------------------------------------------------------------|----------------------------------------------------------------------------------------------------|
| Available Columns:<br>* (All Columns)<br>PARAMS.server_name<br>PARAMS.batch_serial_no<br>PARAMS.time_stamp<br>PARAMS.event_serial_no<br>PARAMS.phase_id<br>PARAMS.phase_id<br>PARAMS.event_type<br>PARAMS.event_subtype<br>PARAMS.event_subtype | Add ->       PARAMS.batch_id         PARAMS.batch_id       PARAMS.time_stamp         All ->>       PARAMS.parameter_name         All ->>       PARAMS.process_value         < Remove |
| PARAMS.procedural_type<br>PARAMS.batchproc_id                                                                                                    |                                                                                                    |
|                                                                                                    | Return Unique Rows                                                                                                    |
| < Back Next>                                                                                                    | Finish Cancel Help                                                                                                    |

2.8. Clique duas vezes no botão **Next** para definir a ordem de apresentação dos resultados, ou seja, da batelada mais atual para a mais antiga. Sendo assim, na janela **Select Columns to Sort by**, o time\_stamp será utilizado como parâmetro.

| Select Columns to Sort by                                                                                   |                                                     |                          |
|----------------------------------------------------------------------------------------------------|-----------------------------------------------------|--------------------------|
| Available Columns:<br>PARAMS.batch_id<br>PARAMS.time_stamp<br>PARAMS.parameter_name<br>PARAMS.process_value | Selected Columns:<br>Add -><br>All ->><br><- Remove | ♪     ✓       Descending |
|                                                                                                    | Sort this column: in Descending Order               | <b></b>                  |
| < Back Next :                                                                                               | Finish Cancel                                       | Help                     |

2.9. Concluindo, selecione o botão **Finish**. Na janela final é possível visualizar a estrutura da consulta realizada. Clique em OK para encerrar a configuração do objeto DataControl.

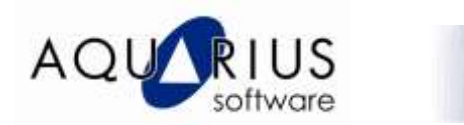

| Finish                                                                                                    |
|----------------------------------------------------------------------------------------------------|
| Below is the SQL statement generated by the Wizard:                                                                              |
| You may manually edit this statement before clicking OK if required                                                              |
| SELECT<br>PARAMS.batch_id,<br>PARAMS.time_stamp,<br>PARAMS.process_value<br>FROM<br>PARAMS<br>ORDER BY<br>PARAMS.time_stamp DESC |
| Click OK to save this query and exit or click Back to make changes                                                               |
| K Cancel Help                                                                                                    |

#### 3. Visualização da consulta

Após ter sido definida a consulta ao banco de dados, a próxima etapa é a escolha do objeto de visualização.

3.1. Localize o objeto VisiconX Grid Control na Toolbox e adicione-o na tela do iFIX.

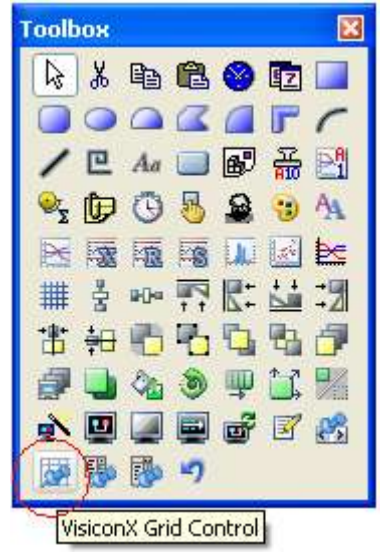

3.2. O vínculo entre o objeto **Grid** e a consulta definida no Data Control será estabelecido através da animação desse objeto. Sendo assim, clique com o botão direito sobre o grid e selecione a opção **Animations**.

3.3. Na janela de animação clique no botão **Configure**.

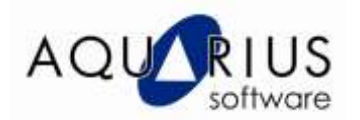

| Basic Animatic                            | on Dialog      |                                |                                                                                                    |                                                           | ? 🗙 |
|-------------------------------------------|----------------|--------------------------------|----------------------------------------------------------------------------------------------------|-----------------------------------------------------------|-----|
| General<br>Object Name:<br>Description:   | vxGrid1        |                                |                                                                                                    |                                                           |     |
|                                           | Enable ToolTip | 📃 Enat                         | ole Highlight                                                                                                    | Enable Select                                             |     |
| Color<br>Foreground<br>Edge<br>Background | ł.             | Movement Position Scale Rotate | <b>₿</b> ₿<br><b>1</b> 2<br><b>1</b> 2<br><b>1</b> 4<br><b>1</b> 4 | Fill       Fill Percentage       Visibility       Visible |     |
| Command<br>Click<br>Current Comm          | and: (None)    |                                |                                                                                                    | Additional Animations Advanced Animations Configure       | D   |
|                                           |                | ОК                             | Help                                                                                                    |                                                           |     |

3.4. Selecione a aba **Behavior** e habilite a propriedade **ADORecords**.

| vxGrid1 Animations               |                                               |
|----------------------------------|-----------------------------------------------|
| General Appearance Text Be       | ehavior Misc                                  |
| Properties                       |                                               |
| Property Name                    | Current Setting Animate Property Description: |
| ADORecords                       | ADD Recordset used to populate the grid       |
| AutoResize                       | TRUE                                          |
| DisplayHeaders                   |                                               |
| DisplayRowMarker                 | TRUE                                          |
| Cols                             | 2                                             |
| Reisio                           |                                               |
| ─Dynamic Setting for the ADOReco | ords Property                                 |
| Data Causar                      |                                               |
| Data Source:                     |                                               |
| Animation Properties 110 Los     | 1 December 2                                  |
| Animation Properties Historica   | al Properties                                 |
|                                  |                                               |
| Data Cor                         | nversion: Object                              |
|                                  |                                               |
|                                  |                                               |
|                                  |                                               |
|                                  |                                               |
|                                  |                                               |
|                                  |                                               |
|                                  |                                               |
|                                  |                                               |
|                                  |                                               |
|                                  |                                               |
|                                  |                                               |
|                                  |                                               |
|                                  |                                               |
|                                  |                                               |
|                                  | OK Cancel Help                                |
|                                  |                                               |

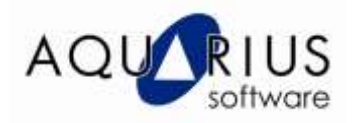

3.5. O objeto Grid receberá os dados provenientes da consulta realizada pelo DataControl. No

campo **Data Source**, clique em . e defina a fonte de dados na janela **Expression Builder** como mostrado a seguir:

| Expression Builder                               | ? 🗙                             |
|--------------------------------------------------|---------------------------------|
| Data Source Browser                              |                                 |
| 🚜 FIX Database 🖳 Pictures 📓 Historical 🌎 Globals | 🖉 Data Servers 🤥 Alarm Counters |
| Objects                                          | Properties                      |
| 🖃 🥵 untitled2                                    | AD0Connection                   |
| Aa Text2                                         | ADORecords                      |
| Aa Text3                                         | AutoConnect                     |
| www.Grid1                                        | Bottom                          |
|                                                  | Cancel                          |
|                                                  | Category                        |
|                                                  | Column1                         |
|                                                  | Column10                        |
|                                                  | Column11                        |
|                                                  | Column12                        |
|                                                  | Column13                        |
|                                                  | Column15                        |
|                                                  | Column16                        |
|                                                  | Column17                        |
|                                                  | Column19                        |
|                                                  | × Char                          |
|                                                  |                                 |
|                                                  |                                 |
|                                                  |                                 |
| untitled2.vxData1.ADORecords                     | Tolerance: 0.001000             |
|                                                  | Deadhandt 0.000000              |
|                                                  |                                 |
|                                                  | ✓ Refresh Rate: 0.100000 ✓      |
| Check Syntax OK Cancel                           | Help Mathematical Functions >>  |

3.6. Feito isso, clique em OK. O objeto grid já está configurado para visualização das informações em modo de execução.

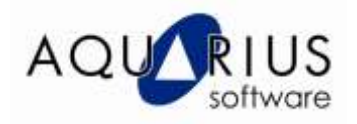

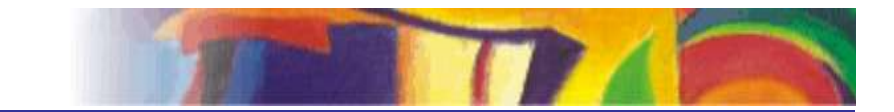

Data Control

#### Grid de Visualização

| batch_id        | time_stamp        | parameter_name           | process_value |
|-----------------|-------------------|--------------------------|---------------|
| BATCH_ID_TESTE2 | 3/18/2011 7:08:19 | PACK_SIZE                | 1_GALLON      |
| BATCH_ID_TESTE2 | 3/18/2011 7:08:19 | PACKAGE_MILK_PACK1P01    | 1_GALLON      |
| BATCH_ID_TESTE2 | 3/18/2011 7:07:50 | ACTUAL_COOL_SP           | 0             |
| BATCH_ID_TESTE2 | 3/18/2011 7:07:39 | COOL_SP                  | 45            |
| BATCH_D_TESTE2  | 3/18/2011 7:07:39 | COOL_PACK1P01            | 45            |
| BATCH_ID_TESTE2 | 3/18/2011 7:07:10 | ACTUAL_TRS               | 0             |
| BATCH_D_TESTE2  | 3/18/2011 7:06:59 | AMT_TRS                  | 6875          |
| BATCH_ID_TESTE2 | 3/18/2011 7:06:59 | XFER_IN_PACK1P01         | 6875          |
| BATCH_D_TESTE1  | 3/17/2011 3:49:31 | ACTUAL_TEMP_SP           | 0             |
| BATCH_ID_TESTE1 | 3/17/2011 3:49:31 | ACTUAL_TIME              | 0             |
| BATCH_ID_TESTE1 | 3/17/2011 3:49:21 | TEMP_SP                  | 120           |
| BATCH_ID_TESTE1 | 3/17/2011 3:49:21 | TIME                     | 10            |
| BATCH_ID_TESTE1 | 3/17/2011 3:49:21 | CIP_FINAL_RINSE_PAST1P01 | 120           |
| BATCH_D_TESTE1  | 3/17/2011 3:49:21 | CIP_FINAL_RINSE_PAST1P02 | 10            |
| BATCH_ID_TESTE1 | 3/17/2011 3:48:50 | ACTUAL_SOLUTION          | PAA           |
| BATCH_D_TESTE1  | 3/17/2011 3:48:39 | SOLUTION                 | HP            |
| BATCH_D_TESTE1  | 3/17/2011 3.48.39 | CIP_SANITIZE1P01         | HP            |
| BATCH_D_TESTE1  | 3/17/2011 3:48:10 | ACTUAL_TEMP_SP           | 0             |

Como resultado final, tem-se as informações importantes da execução da batelada, originalmente armazenadas em um banco de dados relacional, na tela de supervisão.